KUMaCo Manual J 2024v1

# 2-4. 新規申請(学外者) (KUMaCoマニュアル 2024年度版)

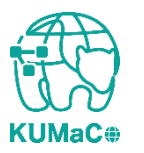

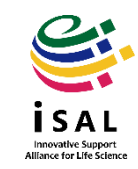

### く新規申請を行う前に以下をご準備ください>

初めて利用する方は事前に「入金元登録依頼書」を提出する必要があります。 下記サイトからダウンロードし、必要事項を記入して提出してください。 https://support-center.med.kyoto-u.ac.jp/isal/project/ 提出後、iSAL設備サポート推進室(医学研究支援センター共通事務室)より 学内の担当部署に登録を依頼します。

#### 【提出不要のケース1】

同じ研究室、研究グループの方(会社の場合は同じ部署やグループの方)が 医学・生命科学研究支援機構をすでに利用しており、 利用負担金の請求先が同じ場合は改めて提出する必要はありません。 内部で「**入金元登録依頼書」**に記載した「**取引先名称**」の情報を共有しておいてください。

#### 【提出不要のケース2】

医学・生命科学研究支援機構を利用するのが初めてでも、 これまでに京都大学に「入金元登録依頼書」を提出したことがある場合は、再度の提出は不要です。 申請時に「**入金元登録依頼書**」に記載した「**取引先名称**」を入力してください。

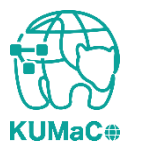

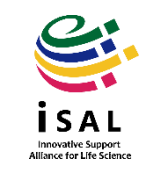

新規申請(学外者)のワークフローは以下の通りです。 個々のステップは次項以降をお読みください。

> KUMaCoの「学外者 利用申請(新規)」のページにアクセス ↓ 入力画面で必要事項を入力 ↓ 自動メールで送られてくる利用登録申請書(PDFファイル)を印刷 ↓ 所定の箇所に責任者の押印または署名 ↓ iSAL設備サポート推進室(医学研究支援センター共通事務室)に提出 ↓ 自動メールで申請完了のお知らせが届く

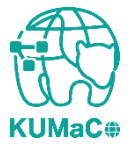

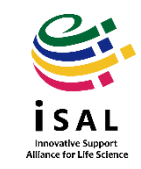

#### 申請は医学・生命科学研究支援機構HPのKUMaCoのページから行ってください。 <u>https://support-center.med.kyoto-u.ac.jp/isal/project/</u>

| 2024年度                                                | iSAL利用登録                                                                                                    |
|-------------------------------------------------------|----------------------------------------------------------------------------------------------------|
| iSALの各 <sup>;</sup><br>す。                             | 種支援を利用するには、利用登録を行いKUMaCoのアカウントを作成する必要がありま                                                                                                    |
| <ul> <li>利用</li> <li>利用</li> <li>2023</li> </ul>      | <b>者は全員登録してください。</b> 代表者登録ではありません。<br><b>登録は年度ごとに更新が必要です</b> 。<br>年度登録済みの方で、2024年度も引き続き利用する方は必ず継続申請を行ってください。                                        |
| 継続申請                                                  |                                                                                                    |
| KUMaCo                                                | <mark>マイポータル</mark> にログインし、継続申請を行ってください。                                                                                                    |
| ○ 継続                                                  | 申請受付期間:2024年3月18日~2024年6月30日                                                                                                    |
| <mark>&lt;重要&gt;</mark> マ・<br>出しないう<br><b>請(学内者</b> ) | イポータルで継続申請した後に、システムから自動送信される申請書を印刷・押印して提<br>ちは手続きが完了しません。継続申請について詳しくは <mark>KUMaCoマニュアル「2-1. 継続申</mark><br>)」または <b>「2-2. 継続申請(学外者)」</b> を参照してください。 |
| <mark>く注意</mark> >継続<br>す。その場<br>が同じであ                | 続申請受付期間終了後は、マイポータルにログインしても継続手続きが行えなくなりま<br>合は新たに新規申請を行ってください。なお昨年度とメールアドレスや職員番号/学生番号<br>れば自動的に昨年度のアカウントと紐づけられます。                                    |
| 新規申請                                                  | (web)                                                                                                    |
| 下記のペ                                                  | ージから新規申請を行ってください。                                                                                                    |
| ~ <del>***</del> +*                                   |                                                                                                    |

<u>学外者</u> (受付期間:2024年3月25日~2025年2月14日

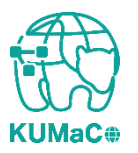

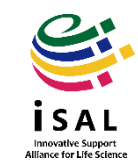

#### 「学外者 利用申請(新規)」の画面に切り替わります。 入力例を確認しながら入力してください。

新規申請(学外者) 画面①

| 学外者 利用申請(新規                     | ) / Use | r Registration     |                                   |       |
|---------------------------------|---------|--------------------|-----------------------------------|-------|
| 用年度 / Year                      |         |                    | * の項目は必須入力です。<br>* Required       |       |
| 年度<br>Year                      | *       | 2023年度             | ~                                 |       |
| 9請者情報 / Profile                 |         |                    |                                   |       |
| 所属分類<br>Affiliation Category    | *       | 選択してください / Select  | イノベーションハブ京都の方は「学内(企業<br>選択してください。 | (等)」を |
| 氏名<br>Name                      | *       | 例:京大太郎             |                                   |       |
| 電話番号<br>Tel                     | *       | 例:075-753-7531     |                                   |       |
| メールアドレス<br>E-Mail               | *       | 例:taro@example.com |                                   |       |
| メールアドレス(確認)<br>E-Mail (Confirm) | *       | 例:taro@example.com |                                   | ć     |
| 申請者区分(身分)<br>Occupation         | *       | 選択してください / Select  | -                                 |       |

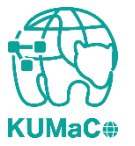

#### 前項をスクロールした画面です。入力例を確認しながら入力してください。

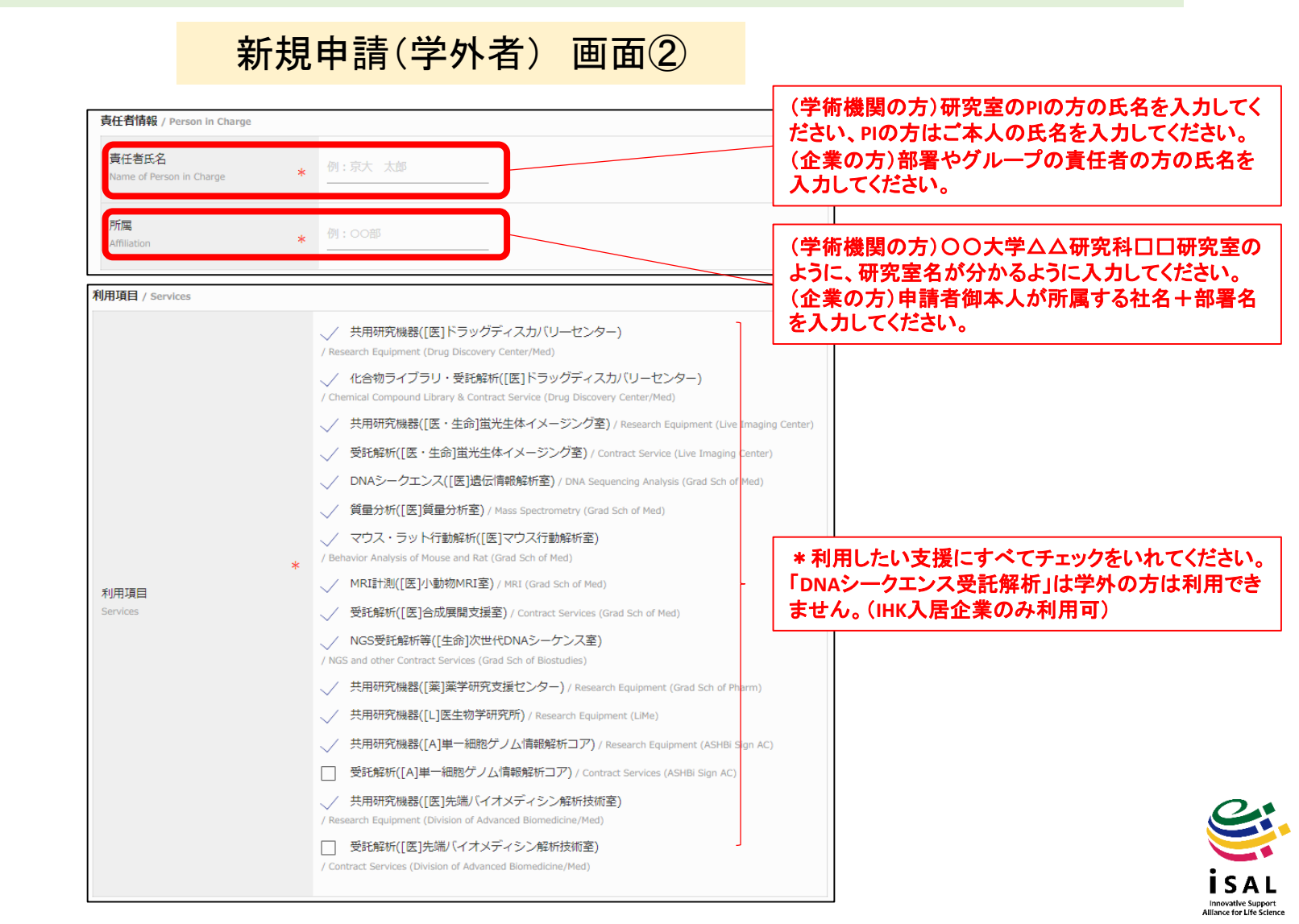

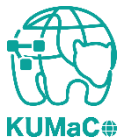

### 前項をスクロールした画面です。入力例を確認しながら入力してください。

### 新規申請(学外者) 画面③

| 請求先 / Billing Address                                 |   |                                         |     |  |  |
|-------------------------------------------------------|---|-----------------------------------------|-----|--|--|
| 請求先 / Billing Address                                 |   |                                         |     |  |  |
| 取引先名称<br>Client Name                                  | * | 例: XXXXXXXXXXXXXXXXXXXXXXXXXXXXXXXXXXXX | 「」を |  |  |
| 責任者 / Person in Charge                                |   |                                         |     |  |  |
| 責任者氏名<br>Name of Person in Charge                     | * | 例:京大 太朗                                 |     |  |  |
| 責任者メールアドレス<br>E-mail of Person in Charge              | * | 例:taro@example.com                      |     |  |  |
| 責任者メールアドレス(確認)<br>E-mail of Person in Charge(Confirm) | * | 例:taro@example.com                      |     |  |  |

Innovative Support

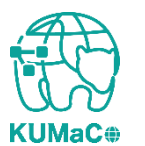

### 一通り入力が終わったらページ下部の「入力内容確認」を押下してください。

### 新規申請(学外者) 画面④

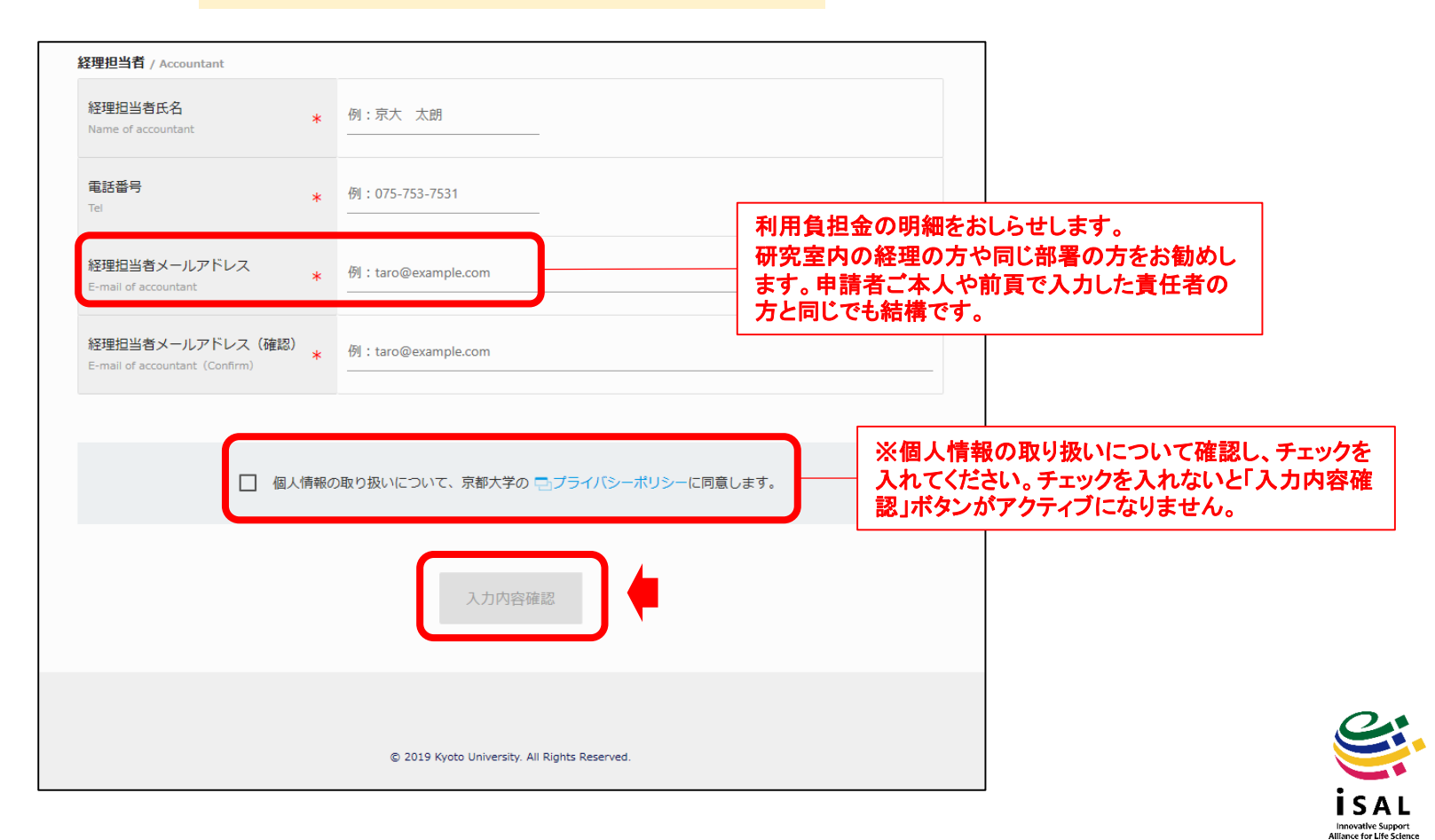

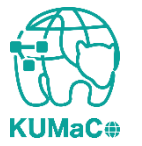

#### 確認画面に推移します。入力エラーがある場合はここで表示されます。 問題なければ一番下の「申請」を押下してください。

新規申請(学外者) 確認画面 ①

| <b>学外者 利用申請(新規)</b> / User Registration<br>* の項目は必須入力です。<br>* Items are mandatory input. |   |                    |   |  |
|------------------------------------------------------------------------------------------|---|--------------------|---|--|
| 和明田平设 / Year<br>年度<br>Year                                                               | * | 2020年度             | • |  |
| 申請者情報 / Profile<br>所属部局                                                                  |   | ※日 アイゼント           |   |  |
| Department<br>氏名                                                                         | * | 例:京大太郎             |   |  |
| Name<br>電話番号<br>Tel                                                                      | * | 例:075-753-7531     |   |  |
| メールアドレス<br>E-Mail                                                                        | * | 例:taro@example.com |   |  |
| メールアドレス (確認)<br>E-Mail (Confirm)                                                         | * | 例:taro@example.com |   |  |

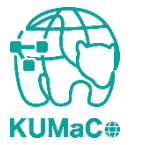

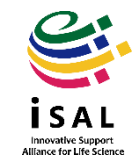

#### 完了画面がでます。ブラウザからこのページを閉じてください。

#### 新規申請(学外者) 確認画面 2

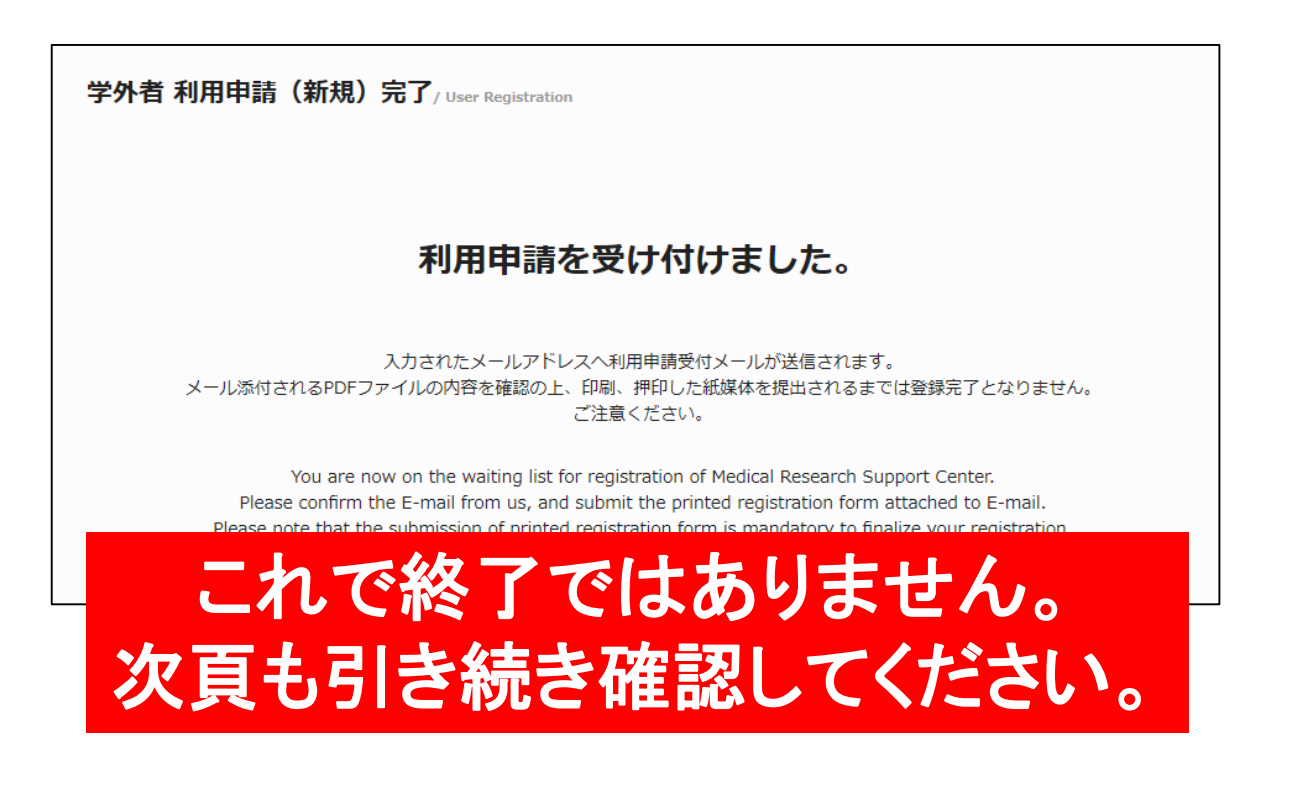

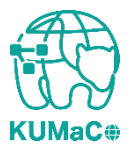

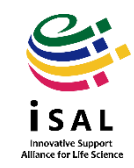

入力が完了次第、システムから受付完了メールと申請書(PDFファイル)が届きます。 (送信専用アドレス: no-reply@med.kyoto-u.ac.jpまたはno-reply@mrsc.med.kyotou.ac.jp)

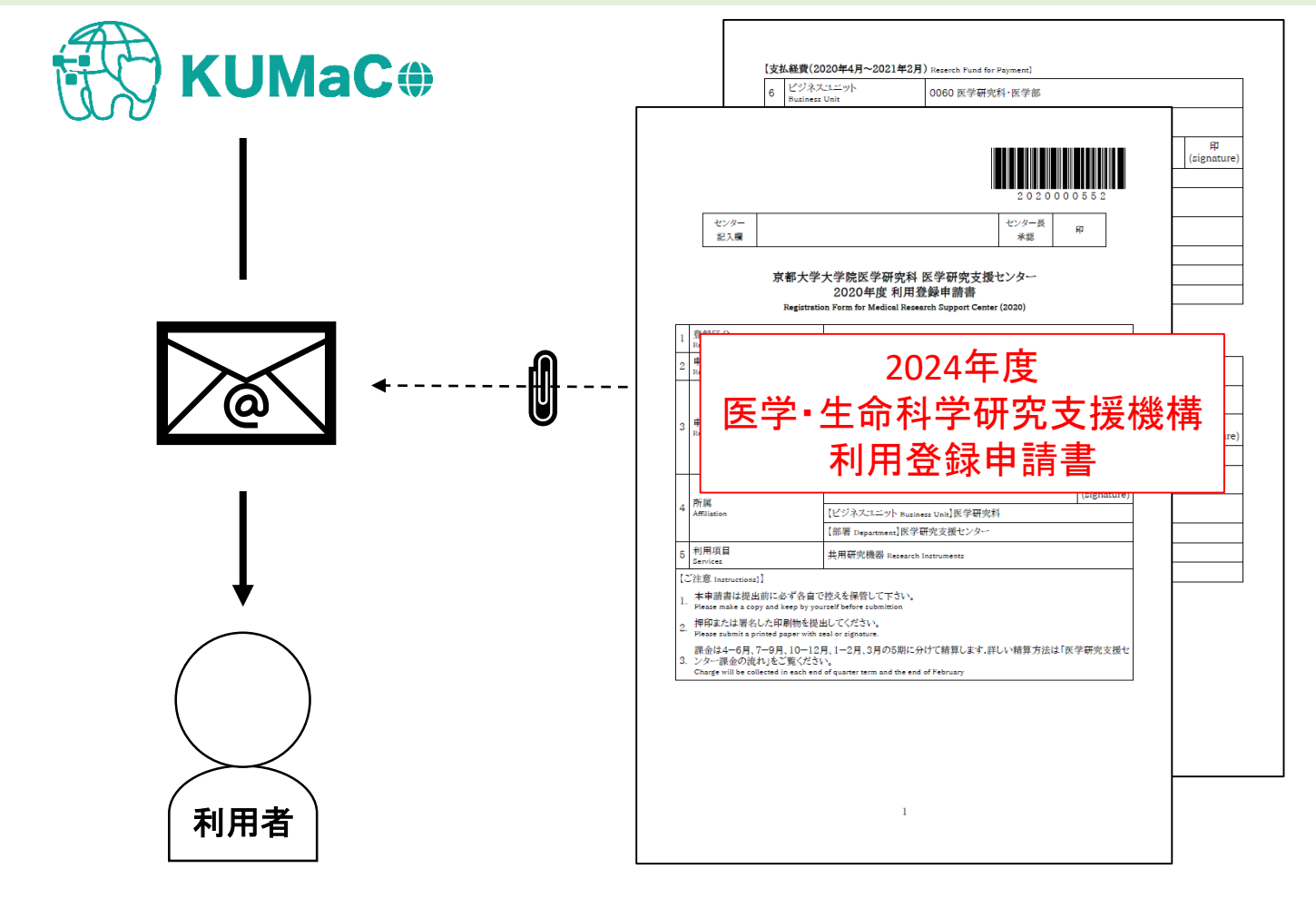

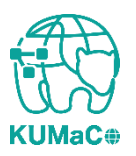

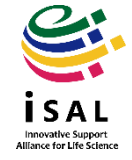

#### 2024年度利用登録申請書(PDFファイル)を印刷してください。 両面印刷推奨です。縮小印刷はしないでください。

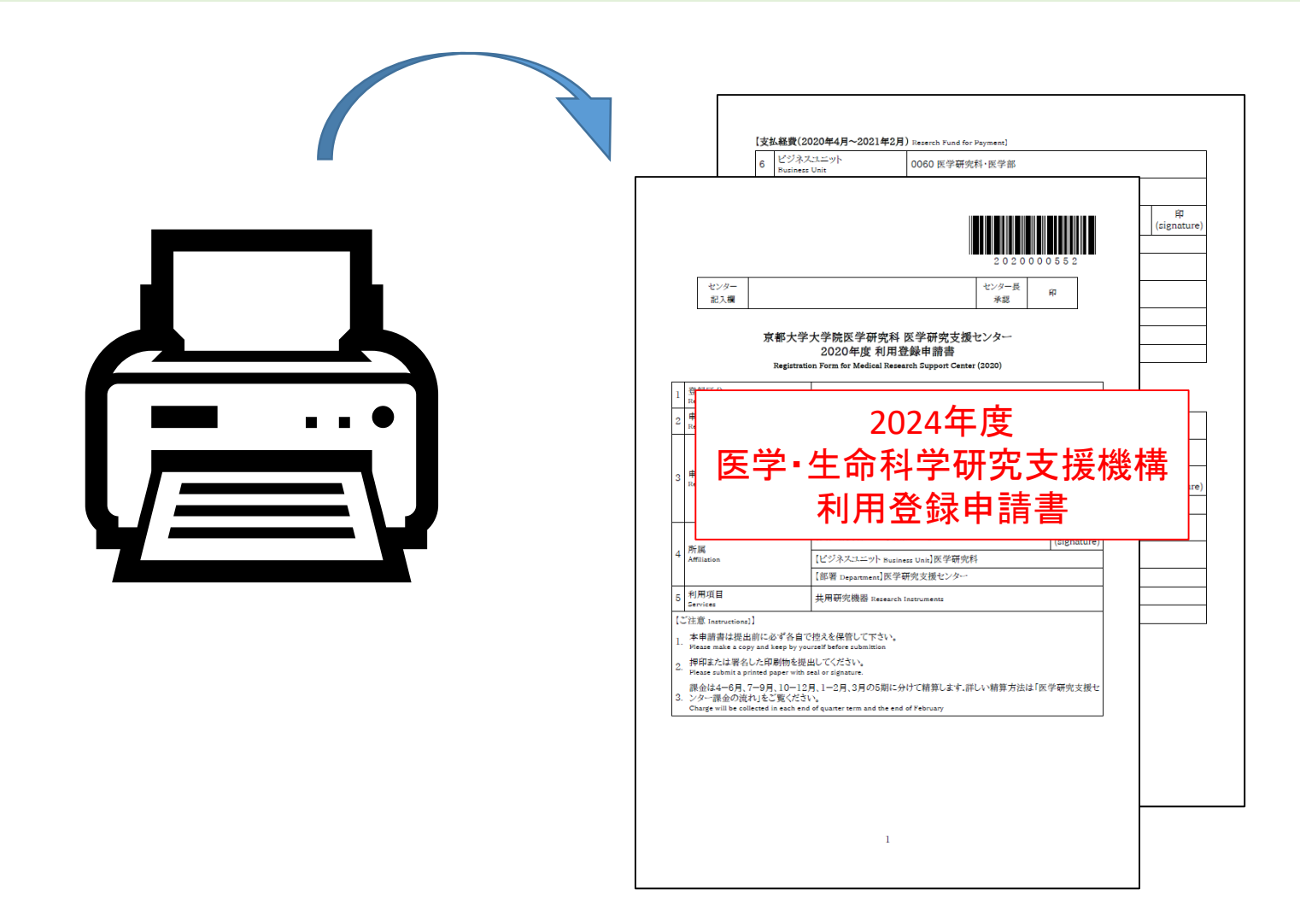

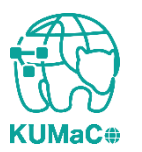

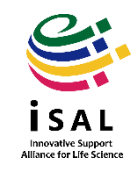

#### 責任者は申請内容を確認の上、押印(または署名)をしてください。

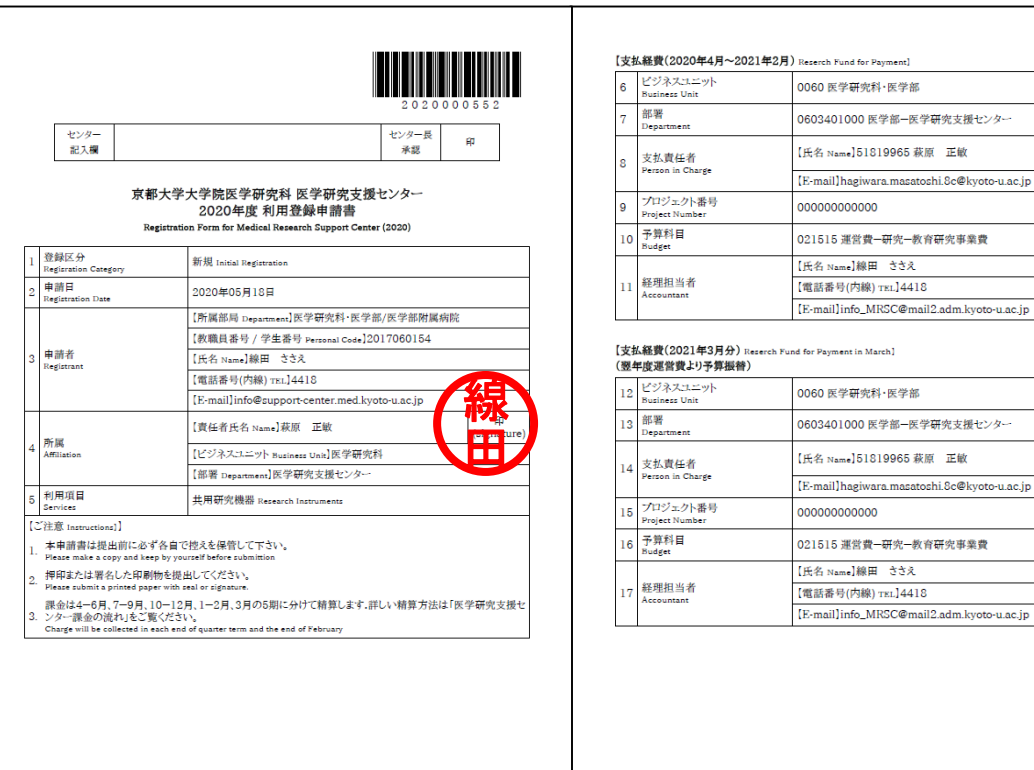

1

#### 0603401000 医学部-医学研究支援センター [E-mail]hagiwara.masatoshi.8c@kyoto-u.ac.jp 021515 運営費-研究-教育研究事業費

| _         |                            |                                             |                  |
|-----------|----------------------------|---------------------------------------------|------------------|
| 2         | ビジネスユニット<br>Business Unit  | 0060 医学研究科・医学部                              |                  |
| 3         | 部署<br>Department           | 0603401000 医学部-医学研究支援センター                   |                  |
| 4 🕏       | 支払責任者                      | [氏名 Name]51819965 萩原 正敏                     | 印<br>(signature) |
|           | Person in Charge           | [E-mail]hagiwara.masatoshi.8c@kyoto-u.ac.jp |                  |
| 5         | プロジェクト番号<br>Project Number | 00000000000                                 |                  |
| 6         | 予算科目<br>Budget             | 021515 運営費-研究-教育研究事業費                       |                  |
| 7 経<br>Ac |                            | 【氏名 Name】線田 ささえ                             |                  |
|           | 経理担当者<br>Accountant        | 【電話番号(内線) TEL]4418                          |                  |
|           |                            | [E-mail]info_MRSC@mail2.adm.kyoto-u.ac.jp   |                  |

2

#### \* 一部空欄になりますが仕様 です。手書き追記は不要です。

#### \*学外の方は3月期に利用でき ないため支払経費3月分の覧 が空欄になります。

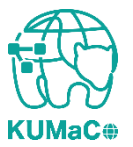

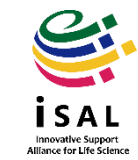

#### 押印または署名した申請書を以下に郵送してください。

(宛先)

〒 606-8501

京都市左京区吉田近衛町京都大学医学部構内 総合解剖センター棟4階402医学研究支援センター

(受付時間)

平日9:30~17:00 (土日祝日、その他大学が定める休日は閉室)

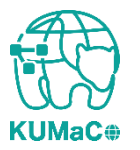

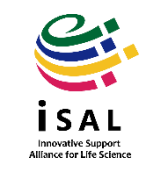

登録が承認されたら、システムから承認メールが届きます。これで手続き完了です。 (機構長の決裁が必要なので承認には数日かかります)

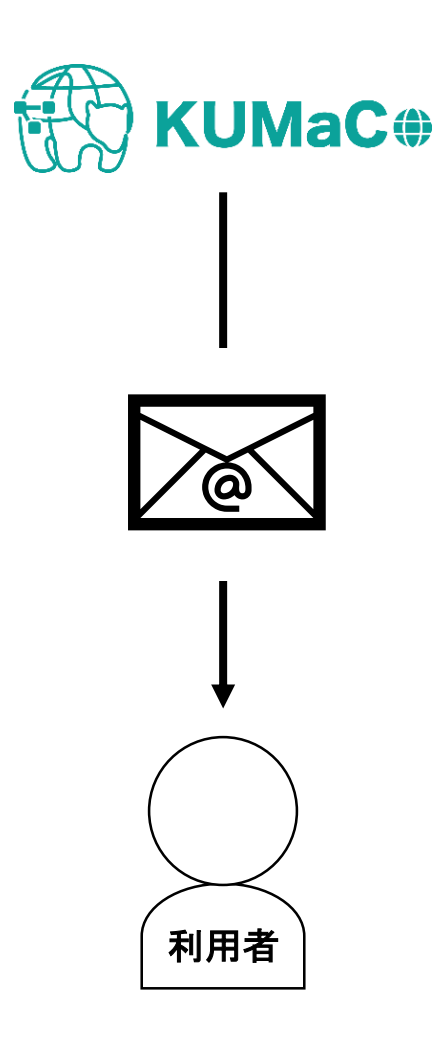

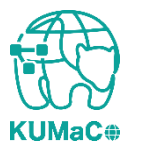

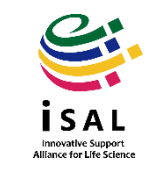